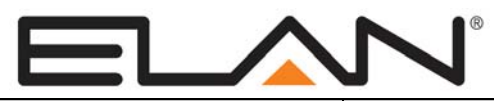

# **Integration Note**

| Manufacturer:           | ELAN                                                                                                    |
|-------------------------|----------------------------------------------------------------------------------------------------|
| Model Number(s):        | S8.6                                                                                                    |
| Core Module Version:    | Core Module ver. 4.0 rel 1288 or later<br>Version 5.0 (g!) requires S86 FW 2.0.1.3 or newer<br>Version 5.1/5.2 (g! – HC's) requires S86 FW 2.3.1.2 |
| Comments:               | S8.6 Firmware compatible with 4.0: 1.0.2.1 – 1.0.4.1 & 1.2.1.1<br>S8.6 Firmware versions that are NOT compatible 1.1.0.3 – 1.1.2.1                 |
| Document Revision Date: | 1/14/2013                                                                                                    |

### **OVERVIEW AND SUPPORTED FEATURES**

### THE FOLLOWING FEATURES ARE SUPPORTED:

**Traditional Whole-House Audio and Video:** The ELAN S8.6 is a multi-zone – multi-source audio/video switcher that can be controlled by the **g!** software using its serial (RS-232) port. The **g!** Viewer interface can be used to select sources by zone, and control volume in each zone.

**Multiple S8.6 units:** Up to 4 ELAN S8.6 units can be controlled using a single serial (RS-232) port in the **g!** software. In addition, other ELAN System products, such as the ELAN V883 Video Switch, can be daisy chained with the S86 on a single com port.

Independent Zone Settings: Volume, Bass and Treble can be adjusted independently for each zone.

Audio and Video Source Sensing: Source signal sensing is supported and can be used to trigger events in the g! system.

Whole House Music: The Whole House Music (WHM) feature is supported.

**Do Not Disturb:** The Do Not Disturb (DND) feature is supported.

**Sense Inputs:** The sense inputs are supported and can be used to trigger system events. Note that inputs need to be shorted for a minimum of 5 seconds for reliable detection in **g**!

**IR Routing: g!** supports configuration of the ELAN S86 built in IR Routing abilities. Note that IR must still be generated outside the S86 (from HC or Global Cache etc), as the S86 is not capable of generating IR.

**Programmable Trigger Outputs:** The Programmable Trigger Outputs can be utilized via the **g!** Software.

**ELAN S86 Programming (Version 5.0 and above):** The **g!** software supports programming ELAN S86 features from Configurator, and ELAN VIA!Tools is not required for most features, including WHM modes, volume levels, IR Routing and more.

**Note:** If you have already programmed in VIA!Tools, existing programming should carry over and not be affected.

#### THE FOLLOWING FEATURES ARE SUPPORTED:

Any feature not specifically noted as supported should be assumed to be unsupported.

### **INSTALLATION OVERVIEW**

- 1. During the rough-in phase, install speaker wire for the speakers and Cat5 cable for keypads, in each zone.
- 2. Also during the rough-in phase, run a Cat5 wire from the location of the ELAN back to the Network Assembly of the **g!** system for RS-232 communications. Refer to the *RS-232 Connection Options Integration Note* for other options.
- 3. Mount the speakers and keypads in each zone, and install the ELAN and the sources.
- 4. Setup the ELAN to operate as desired using the VIA!Tools software. Refer to ELAN documentation for details. (Not Required in version 5.0 and above)
- 5. Confirm proper audio and video switching as configured in step above.
- 6. Connect the **g!** system to the ELAN system electrically. See the wiring diagrams for more information.
- 7. Configure the **g!** system for the ELAN and confirm communication between the ELAN and the Controller.
- 8. Test the system by changing sources in a zone to confirm the correct source plays and volume is controlled. Test source control for any sources that are to be controlled from the **g!** interface.

# **CONNECTION DIAGRAM**

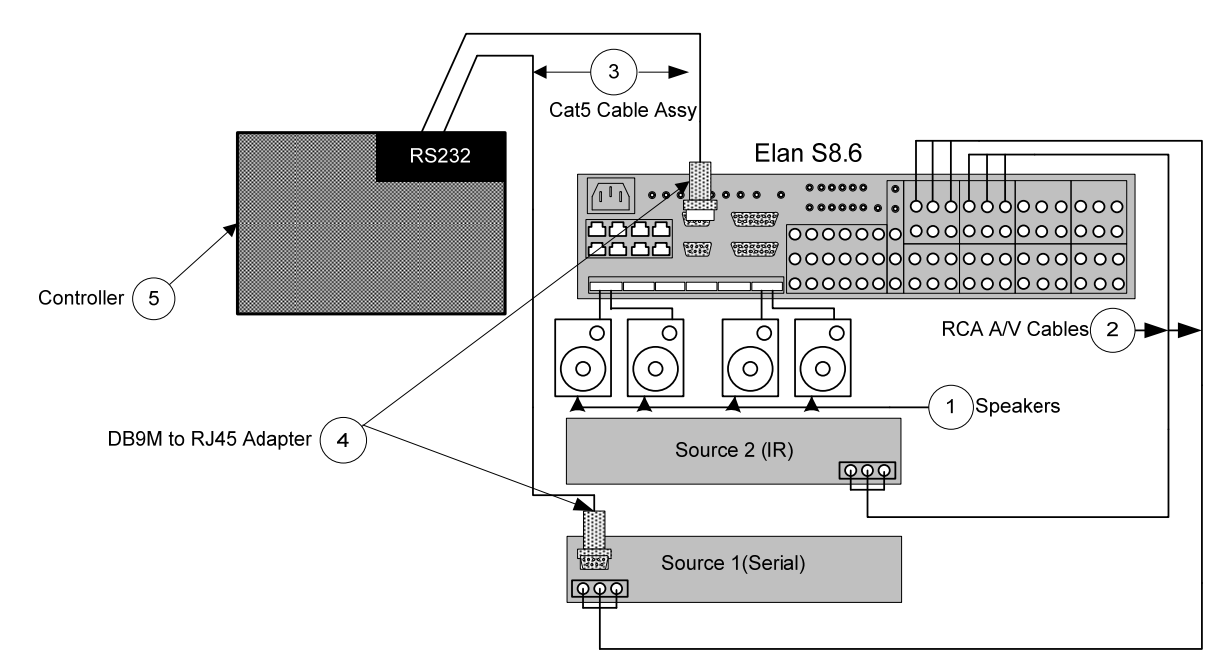

#### BILL OF MATERIALS

| # | Device               | Manufacturer | Part Number         | Protocol | Connector Type            | Notes                     |
|---|----------------------|--------------|---------------------|----------|---------------------------|---------------------------|
| 1 | RCA Cable            | N/A          | N/A                 | Analog   | RCA X RCA                 |                           |
| 2 | IR Flasher           | Nuvo         | NV-VEC              | IR       | Mini Jack X IR Flasher    |                           |
| 3 | DB9M to RJ45 Adapter | Elan         | HA-CB-307           | RS-232   | DB-9 Male X RJ-45 Female  |                           |
| 4 | Cat5 Cable Assy.     | Installer    | N/A                 | RS-232   | RJ-45 M ale X RJ-45 M ale | M ust connect all 8 wires |
| 5 | Controller           | Elan         | Various (ex. HC-12) | RS-232   | RJ-45 Female              |                           |

# **<u>g!</u>** CONFIGURATION DETAILS

The following table provides settings used in the **g**! Configurator when connecting to an ELAN system. Please refer to the **g**! Configurator Reference Guide for more details.

In the table below:

- "<Select>" Select the appropriate item from the list (or drop-down) in the Configurator.
- "<User Defined>", etc.

Type in the desired name for the item.

| Devices                                        | Variable Name               | Setting                                                         | Comments                                                                         |
|------------------------------------------------|-----------------------------|-----------------------------------------------------------------|----------------------------------------------------------------------------------|
|                                                |                             |                                                                 |                                                                                  |
| Communication Devices                          | Name                        | <ul> <li>Ser Defined&gt; (Default: Elan System)</li> </ul>      |                                                                                  |
|                                                | Туре                        | Serial Port                                                     |                                                                                  |
|                                                | Communication Type          | Elan System                                                     |                                                                                  |
|                                                | Location                    | <user defined=""> (Not Required)</user>                         |                                                                                  |
|                                                | Com Port                    | <select></select>                                               |                                                                                  |
|                                                |                             |                                                                 |                                                                                  |
| <other rs-232="" sources=""></other>           | Add any other RS-232 cont   | trolled sources. Refer to the Integration Note for each specifi | ic source device.                                                                |
|                                                |                             |                                                                 |                                                                                  |
| <other controlled="" ir="" sources=""></other> | Add IR devices on the Input | t/Output tab for other IR controlled sources. Refer to the Con  | figurator Reference Guide                                                        |
|                                                |                             |                                                                 |                                                                                  |
| Other Audio Devices / Interfaces               | Name                        | <user defined=""></user>                                        | Add Interfaces for any source that does not have a built-in interface            |
|                                                | Template                    | <select></select>                                               |                                                                                  |
|                                                | Default Device              | <select></select>                                               | Select the RS-232 or IR controlled source for this interface                     |
|                                                |                             |                                                                 |                                                                                  |
| Audio Zone Controllers                         | Name                        | <user defined=""> (Default: Elan S8.6 (X Zones))</user>         |                                                                                  |
|                                                | Device Type                 | ELAN S8.6 (X Zones)                                             | See note 1                                                                       |
|                                                | Location                    | <user defined=""> (Not Required)</user>                         |                                                                                  |
|                                                | Comm Device                 | <select> (Default: Elan System)</select>                        |                                                                                  |
|                                                |                             |                                                                 |                                                                                  |
| Sources                                        | Name                        | <user defined=""></user>                                        |                                                                                  |
|                                                | Source Device               | <select></select>                                               | Sources must be previously configured in order to allow selection.               |
|                                                | Source Volume               | <select></select>                                               | See note 2                                                                       |
|                                                | Show Source                 | <select></select>                                               | Set to No for any inputs that are not used                                       |
|                                                | Source Icon                 | <select></select>                                               | This icon appears on the source button in the Viewer Interface                   |
|                                                | Display Name                | <user defined=""></user>                                        | This text appears on the source button in the Viewer Interface                   |
|                                                |                             |                                                                 |                                                                                  |
| Zones                                          | Name                        | <user defined=""></user>                                        |                                                                                  |
|                                                | Universal Receiver          | <select></select>                                               | Zone IR Receiver assignment.                                                     |
|                                                | Settings Interface          | <select></select>                                               | Drop-down field used to select the Settings interface for the zone.              |
|                                                | Display                     | <select></select>                                               | Drop-down field used to select which television display is assigned to the zone. |
|                                                | Slave Zone                  | <select></select>                                               | Drop-down field used to assign a slave zone to this zone.                        |
|                                                |                             |                                                                 |                                                                                  |
| Settings Interface                             | Settings                    | Right click zones to add a settings interface to provide inde   | ependent control of Bass. Treble, Loudness, Whole House Music and Do Not Disturb |
|                                                |                             |                                                                 |                                                                                  |
| Tab Layout                                     | Interface Tabs              | <select></select>                                               | Move any unused zones to the left into Available Zones to remove from the viewer |
| Tab Layout                                     |                             |                                                                 |                                                                                  |
|                                                |                             |                                                                 |                                                                                  |
| Notes:                                         |                             |                                                                 |                                                                                  |
| 1. Select 6 Zones for control of one Elan      | S86s, 12 Zones for two Elan | S86, and so on.                                                 |                                                                                  |

2. For systems with devices that have controlable volume (such as a Squeezebox), select the desired volume (normally 100%).

## **S86 PROGRAMMING**

In g! version 5.0 and higher, it is possible to program basic S86 features without using VIA!Tools.

**Note:** If you are using 4.0 of the software, continue to program the S86 in VIA!Tools according to standard procedures.

| Media System     Audio Library Options | Sources        |      |      |              |             |       |      |         |             |
|----------------------------------------|----------------|------|------|--------------|-------------|-------|------|---------|-------------|
| C Kource Preview Options               | Source NailR 1 | IR 2 | IR 3 | IR 4         | IR 5        | IR 6  | IR 7 | IR 8    | Audio Input |
| 🖃 蓫 Communication Devices              | Source X       | -    |      | -            | -           | -     | -    | <u></u> | 0           |
| 🗌 🚅 DT22                               | Source         | Х    |      |              |             |       |      |         | 0           |
|                                        | Source         |      |      |              |             |       |      |         |             |
| S8.6                                   | Source         |      |      |              |             |       |      |         |             |
| MP3 Players                            | Source         |      |      |              |             |       |      |         |             |
| 🖃 📼 Tuners                             | Source         |      |      |              |             |       |      |         |             |
| AM/FM Tuner 1                          | Source         |      |      |              |             |       |      |         |             |
| 🗌 📼 AM/FM Tuner 2                      | Source         |      |      |              |             |       |      |         |             |
| 🖃 🧭 DVD Players                        |                |      |      |              |             |       |      |         |             |
| 🗌 🧭 Integra DPC-7.4,7.5,8.5 (RS-232)   |                |      |      |              |             |       |      |         |             |
| 🖃 🚥 Video Displays                     |                |      |      |              |             |       |      |         |             |
| 🔲 🔜 IR Display                         |                |      |      |              |             |       |      |         |             |
| 🔲 📟 Projector                          |                |      |      |              |             |       |      |         |             |
| Keypad Controllers                     |                |      | lr   | nport Settir | ngs from De | evice |      |         |             |
| 🖃 📼 Audio Zone Controllers             |                |      |      |              |             |       |      |         |             |
| 🖃 📼 ELAN S8.6 AV (6 Zones)             |                |      |      |              |             |       |      |         |             |
| 🗄 📇 Sources                            |                |      |      |              |             |       |      |         |             |
| T d Zonos                              |                |      |      |              |             |       |      |         |             |

**S86 Source Settings:** To access these settings, click on the ELAN S86 under Audio Zone Controllers on the Media Tab of Configurator. Be sure to Apply any changes made on this page to write settings down to the S86.

| Source Name                    | The names of the sources. See the source exercise below for more details.                                                                                                    |
|--------------------------------|----------------------------------------------------------------------------------------------------|
| IR 1-8                         | IR routing matrix. This matrix allows configuration of IR routing through the S8.6 chassis.                                                                                                    |
|                                | <b>Note:</b> These setting have no effect on IR outputs from Global Cache or the HC series controllers.                                                                                                    |
|                                | Select the IR output jack for each source. An "X" indicates that IR received by the chassis zone input will be passed to that port when the selected source is active. In the screen above, for example, if IR is received to control source 2, AM/FM, the IR will be routed to IR output 2. |
| Audio Input                    | The source volume level. Use these adjustments $(+ / -)$ on each source to maintain equivalent source volumes throughout the system.                                                                                                    |
| Import Settings<br>from Device | (Optional) If the chassis has already been configured, click this button to read in the existing settings from the device.                                                                                                    |

| Zones         |            |                 |                 |             |     |         |    |           |           |
|---------------|------------|-----------------|-----------------|-------------|-----|---------|----|-----------|-----------|
| Zone Name     | Max Volume | Min Vol Turn On | Max Vol Turn On | Page Volume | WHM | Balance | DB | DB Volume | Trig      |
| S8Zone 1      | 100        | 0               | 100             | 75          | Х   | 0       | х  | 75        | Command   |
| S8Zone 2      | 100        |                 | 100             |             |     |         |    |           | Zone Ctrl |
| S8Zone 3      | 100        |                 | 100             |             |     |         |    |           | Zone Ctrl |
| S8Zone 4      | 100        |                 | 100             |             |     |         |    |           | Zone Ctrl |
| S8Zone 5      | 100        |                 | 100             |             |     |         |    |           | Zone Ctrl |
| S8Zone 6      | 100        |                 | 100             |             |     |         |    |           | Zone Ctrl |
|               | Default P  | aging Gro       | up Paging       |             |     |         |    |           |           |
| WH Page Type: | x          |                 |                 |             |     |         |    |           |           |
| Zone Name     | WH P       | age             |                 |             |     |         |    |           |           |
| S8Zone 1      | )          | (               |                 |             |     |         |    |           |           |
| S8Zone 2      | )          |                 |                 |             |     |         |    |           |           |
| S8Zone 3      | >          |                 |                 |             |     |         |    |           |           |
| S8Zone 4      | )          | (M              |                 |             |     |         |    |           |           |
| S8Zone 5      | )          | $\sim$          |                 |             |     |         |    |           |           |

| Quick Reference            | e: S86 Zone Settings                                                                                                    |
|----------------------------|----------------------------------------------------------------------------------------------------|
| Max Volume                 | The Maximum volume allowed for a zone. Use this setting to prevent unpleasant volume levels or speaker damage in a zone.                                                                                                    |
| Min Vol Turn<br>On         | The minimum volume level for a zone when it is turned on. If the zone is turned off with the volume below this point, it will return to this level when reactivated.                                                                                           |
| Max Vol Turn<br>On         | The maximum volume level for a zone when it is turned on. If the zone is turned off with the volume above this point, it will return to this level when reactivated.                                                                                           |
| Page Volume                | The default volume for paging. Can be set from 0% (Off) to 100%. Default is 75%.                                                                                                    |
| WHM                        | An "X" in this column designates that the zone participates in the Whole House Music functionality of the zone controller.                                                                                                    |
| Balance                    | Adjust the default Left channel/Right channel balance for the zone output.                                                                                                    |
| DB                         | An "X" in this column designates that the zone participates in the Doorbell functionality of the zone controller.                                                                                                    |
| DB Volume                  | If DB is enabled in the previous column, set the default volume for doorbell. Can be set from 0% (Off) to 100%. Default is 75%.                                                                                                    |
| Trig                       | Set the Trigger Outputs to either "Zone Controlled" or "Command Controlled".                                                                                                    |
| WH Page Type               | <b>Default Paging</b> . When Default Paging is selected, all zones on the M8 will switch to paging mode when a page is received. Default is On (X).                                                                                                    |
|                            | <b>Group Paging</b> . If Group Paging is selected, zones can be grouped to respond to pages differently. Default is Off (-).                                                                                                    |
| WH Page                    | Select zones to participate in paging functionality. By default, all zones are selected for paging.                                                                                                    |
| Pg Group 1 –<br>Pg Group 8 | These columns display when Group Paging is selected as the WH Page<br>Type. Eight paging groups are provided for paging customization. Each<br>zone can be set to be a member of a group. By default, zones are only<br>members of the WH (whole house) group. |

### VIDEO SWITCHING WITH AN S86

The ELAN S86 typically will link the switching of composite video signals with the audio inputs. If you desire to use custom switching, this may be done through the event mapper.

#### Switching video manually using Event Mapper:

Any Event in a **g!** system may be used as the trigger for the Event Map. For example, use a Source (such as ELAN DT22) and create an event map for when the source is selected. You could also select a zone and choose the Event "source selected".

| 🔄 🔤 Suniire TGR-5 Interna |                              |                                 |
|---------------------------|------------------------------|---------------------------------|
| 🗌 📼 Elan DT22 AM/FM T     |                              |                                 |
|                           | Add New Tuner                |                                 |
| Ovd Players               | Delete Elan DT22 AM/FM Tuner |                                 |
| 📃 🧭 Sony DVP-CX777ES      | Create Event Map For         | Selected into one or more Zones |
|                           | dicate event hap for         | beleeted into one of more cones |
| Video Displays            |                              | Not Selected in any Zone        |

### <u>4.0/5.0 (g!)</u>

Add a Command to the event map, and choose the desired S86 zone, then select Route Input to Output. This will allow you select what video to switch when the input is selected.

| Add Command                                                                                                    |                                                                                                    | ×                                          |
|----------------------------------------------------------------------------------------------------|----------------------------------------------------------------------------------------------------|--------------------------------------------|
| System Family                                                                                                    | Command Groups                                                                                                    |                                            |
| Audio Zone Controller<br>Climate System<br>Display<br>DVD Player<br>DVR<br>General System<br>Generic Serial Device<br>Input/Output<br>Inputs<br>Interface Device<br>IR Sender<br>Irrigation System<br>Keypad Controller<br>Lighting System<br>Media System<br>Messaging<br>Outputs<br>Pool Control<br>Power Supply<br>Security System<br>Tuner<br>Video Controller<br>Video Controller<br>Video System | V883 Output 5<br>V883 Output 6<br>V883 Output 6<br>V883 Output 7<br>V883 Output 8<br>Zone 1<br>Zone 2<br>Zone 2<br>Zone 2<br>Zone 2<br>Zone 2<br>Zone 2<br>Zone 3<br>Available Command<br>Prev<br>Route Input to Output<br>Select Source<br>Set Listen Mode O<br>Set Volume To<br>Stop<br>Turn Off<br>Turn On<br>Input<br>Output | Is Sout Sout Sout Sout Sout Sout Sout Sout |

Note: Route Input to Output commands as available in Core Module version 4.0 or 5.0.

### 5.1 and above (HC's)

Add a Command to the event map, and choose the S86 Chassis, then select Route Input to Output. This will allow you select what video to switch when the input is selected.

| System Family                    | Command Groups    | 3                     |
|----------------------------------|-------------------|-----------------------|
| Audio Zone Controller            | DZone 3 < Deno    | n 4311 >              |
| Climate System                   | ELAN M86A (24 7   | Zones)                |
| Display                          | FLAN S8.6 AV (6   | Zones)                |
| DVD Player                       | M8Zone 1 < ELA    | N M86A (24 Zones) >   |
| DVR                              | M8Zone 10 < EL/   | AN M86A (24 Zones) >  |
| Energy Monitoring                | M8Zone 11 < EL/   | AN M86A (24 Zones) >  |
| General System                   | M8Zone 12 < EL/   | AN M86A (24 Zones) >  |
| Generic Serial Device            | M8Zone 13 < EL/   | AN M86A (24 Zones) >  |
| Input/Output                     | M8Zone 14 < EL/   | AN M86A (24 Zones) >  |
| Inputs                           | M87one 15 < EL    | ANI M864 (24 Zones) > |
| Interface Device                 | Available Commar  | nds                   |
| IR Sender                        | Do Global Comm    | nand                  |
| Irrigation System                | Route Input to Ou | utput                 |
| Keypad Controller                |                   |                       |
| Lighting System                  |                   |                       |
| Media System                     |                   |                       |
| Messaging                        |                   |                       |
| Outputs                          |                   |                       |
| Pool Control                     |                   |                       |
| Security System                  | Innut             | Input 6               |
| Tuner                            | mpor              | Impuro                |
| UPS (Uninterruptible Pow         |                   |                       |
|                                  |                   |                       |
| Video Controller                 |                   |                       |
| Video Controller<br>Video System | Output            | Output 2 < C1 >       |
| Video Controller<br>Video System | Output            | Output 2 < C1 >       |
| Video Controller<br>Video System | Output            | Output 2 < C1 >       |

Note: Route Input to Output commands as available in Core Module version 5.1.

### **COMMON MISTAKES**

- 1. Multiple Chassis configuration: When using multiple S8.6 chassis, it is important to set the DIP switches on each chassis to reflect the correct chassis number. Refer to the ELAN documentation to set these switches properly. Note that you must power cycle after changing DIP switches for the change to take effect.
- 2. Incompatible Firmware: Confirm the firmware running on the S8.6 is the same on all chassis in the system and is one of the compatible versions. See the header of this document for compatible versions. Note you must power cycle after updating firmware for the firmware update to take effect.
- 3. Multiple Communication Devices for multi-chassis installs: If you have multiple S86's, or S86's with daisy-chained V883 (etc), only one communication device and one serial connection is required.
- 4. Wrong Communication Type: The ELAN S86 must be controlled via RS-232, and is not compatible with control over VIA!Net at this time. Note that VIA!Net cables should still be connected between chassis for WHA (etc) to function, however VIA!Net should not be connected to the HC Controller.
- 5. All Zones Off function: In order for the g! software "All Zones Off" to function across multiple S86 chassis in a system it is necessary to connect the VIA!Net cable between all of the S86 chassis. The VIA!Net cable must not be connected to the VIA!Net of the HC controller.